#### Les conditions

Les conditions permettent d'afficher ou non un paragraphe dans un document JACIM.

### 1. Création d'une condition

En **mode composeur**, cliquer avec le bouton droit sur le paragraphe à mettre en forme pour afficher le menu. Puis cliquez sur « Condition » :

| 1                          |        |         | X                        |
|----------------------------|--------|---------|--------------------------|
| Paragraphe : 10.2.1-campag | ne     | Supprim | er                       |
| Ajouter                    |        | Copier  |                          |
| Paragraphe                 | MALACO | D.NOM   | ROIRFAMILLE              |
| A Texte                    |        | ACO.AUT | EURSESPECES<br>BIBESPECE |
| Table                      | MAI    | ACO.DEI | ERMINATION               |
|                            |        |         |                          |
| 💽 Graphique                |        |         |                          |
| 🐼 Lien URL                 |        |         |                          |
| 🚱 URL Dynamique            |        |         |                          |

Dans la partie gauche du composeur, la condition apparaît dans le répertoire sous le paragraphe :

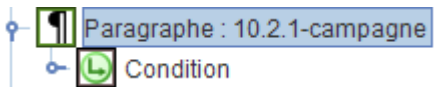

# 2. Configuration de la condition

### Définir le champ testé.

Cliquez droit sur la condition et choisissez le champ dans le menu.

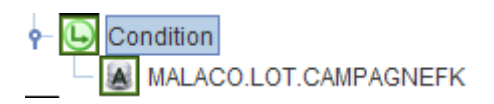

### Définissez la condition.

Sélectionnez la condition et dans la partie droite, définissez <u>l'opérateur</u> et <u>la valeur</u>.

| Condition            |        |  |
|----------------------|--------|--|
| Operateur: non nul 🔻 | aleur: |  |

| Opérateur | Définition                                                             |
|-----------|------------------------------------------------------------------------|
| =         | Le champ testé est égal à la valeur définie dans le champ valeur       |
| !=        | Le champ testé est différent de la valeur définie dans le champ valeur |
| <=        | Le champ testé est inférieure ou égal au champ valeur                  |
| <         | Le champ testé est strictement inférieure au champ valeur              |
| >=        | Le champ testé est supérieure ou égal au champ valeur                  |
| >         | Le champ testé est strictement supérieure au champ valeur              |
| Nul       | Le champ testé <b>est nul</b> <sup>1</sup>                             |
| Non nul   | Le cham testé <b>est non nul</b> <sup>1</sup>                          |

<sup>1</sup> le champ valeur n'est pas pris en compte

## 3. Définissez la mise en forme du paragraphe

Ajouter ensuite le paragraphe dépendant de cette condition : cliquez droit sur la condition et ajouter un paragraphe.

Ajoutez dans ce nouveau paragraphe les champs souhaités et mettez-les en forme.

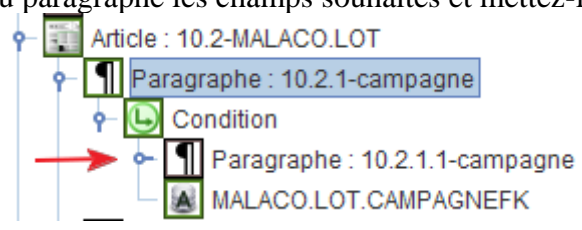

### Attention : le paragraphe doit être dans la condition comme ci-dessus.